# Before Installation:

# 1. Safety Instruction

Incorrect installation could be dangerous and illegal. Please call a professional electrician if you areunfamiliar or uncomfortable with electrical work.

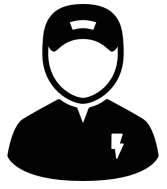

## **2. Check Compatibility** This product is compatible with single pole switch only.

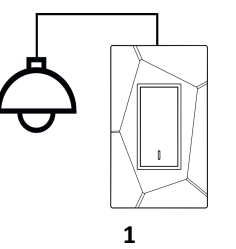

## Features:

- Use Home app and iOS devices for remote control and share
   Schedule and timer setting
- Schedule and timer settir
- Power monitoring
- Premium protection against surges
- Power supply: AC 110~120V AC, 60Hz
  Rated current: 8 Amps

# Unpacking:

Once you have unpacked your product, make sure that all the parts shown below are available. If any piece are missing or broken, please promptly call the dealer.

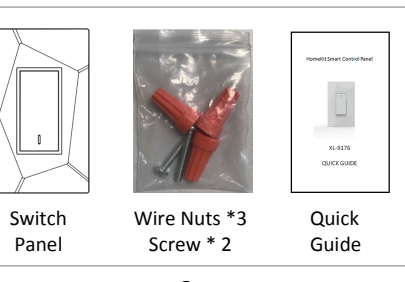

# Overview:

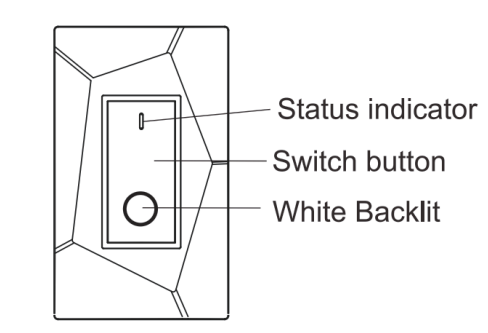

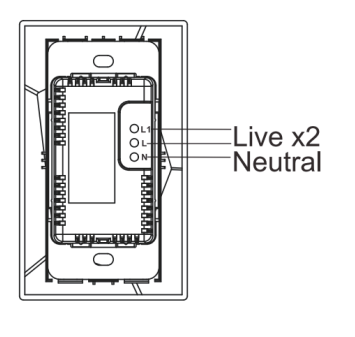

# Installation:

1. Shut off the power

## Shut on the power

2.Remove the existing switch Disconnect the wires and remove your existing switch. To avoid confusion later, you can take a photo for reference in advance.

Live/Load (required)

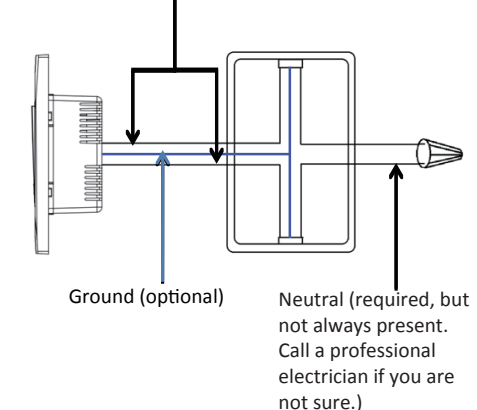

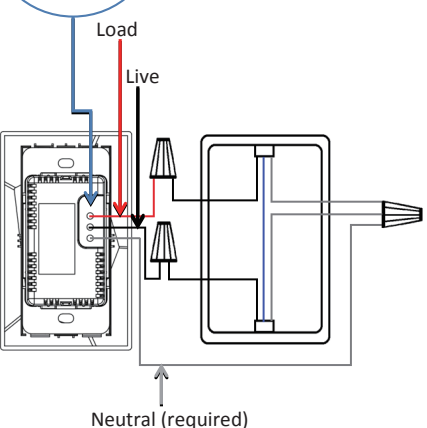

-01

3. Install our smart control panel

# Overview:

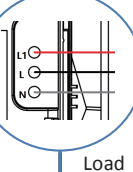

Switch (Load/Live) Connect load/live wires correctly. Call a professional electrician if you are not sure.

# Operation:

Connect the panel with power, indicator will flash **Green** 3 times, then flash **Blue** in every 2 seconds.

Press switch button to turn the panel ON/OFF.

### Enter HomeKit pairng mode:

Press and hold the switch button for 5 seconds, the indicator will flash **Blue** and **Red** alternately.

#### Other Indicator Status:

After paired, turn the panel OFF, the indicator will in steady **Blue**.

After paired, turn the panel ON, the indicator will in steady **Orange**.

After paired, the indicator will flash **Red** if there is any Wi-Fi connection issue.

#### Reset to the default:

Press and hold the switch button for 15 seconds, the indicator will flash **Red**.

# Home app configuration:

HomeKit setup code:

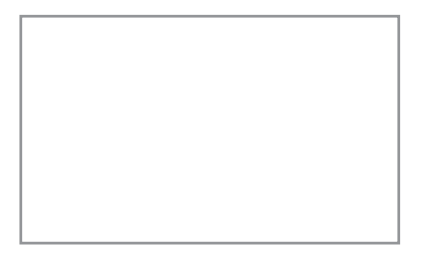

#### ISED Statement

**English:** This device complies with Industry Canada license-exempt RSS standard(s). Operation is subject to the following two conditions: (1) This device may not cause interference, and (2) This device must accept any interference, including interference that may cause undesired operation of the device. The digital apparatus complies with Canadian CAN ICES-3 (B)/NMB-3(B)

French: Le présentappareilestconforme aux CNR d'Industrie Canada applicables aux appareils radio exempts de licence. L'exploitationestautorisée aux deux conditions suivantes: (1) l'appareil ne doit pas produire de brouillage, et (2) l'utilisateur de l'appareildoit accepter tout brouillageest susceptible d'encompromettre le

fonctionnement. Cet appareil numérique de la classe B est

conforme à la norme NMB-003 du Canada.

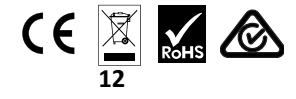

#### **Radiation Exposure Statement**

This equipment complies with radiation exposure limits set forth for an uncontrolled environment. This equipment should be installed and operated with minimum distance 20cm between the radiator & your body. Déclaration d'exposition aux radiations

Cet équipement est conforme limites d'exposition aux radiations dans un environnement non contrôlé. Cet équipement doit être installé et utilisé à distance minimum de 20cm entre le radiateur et votre corps.

11

## FCC and IC information for user

If this equipment does cause harmful interference to radio or television reception.

which can be determined by turning the equipment off and on, the user is encouraged to try to correct the interference by one or more of the following measures:

-- Reorient or relocate the receiving antenna.

-- Increase the separation between the equipment and receiver.

-- Connect the equipment into an outlet on a circuit different

from that to which the receiver is connected.

-- Consult the dealer or an experienced radio/TV technician for help.

## FCC and IC information for user This device complies with part 15 of the FCC Rules.

Operation is subject to the following two conditions: (1) this device may not cause harmful interference, and (2) this device must accept any interference received, including interference that may cause undesired operation.

Any changes or modifications not expressly approved by the party responsible for compliance could void the user's authority to operate the equipment

NOTE: This equipment has been tested and found to comply with the limits for a Class B digital device, pursuant to Part 15 of the FCC Rules. These limits are designed to provide reasonable protection against harmful interference in a residential installation. This equipment generates, uses and can radiate radio frequency energy and, if not installed and used in accordance with the instructions, may cause harmful interference to radio communications. However, there is no guarantee that interference will not occur in a particular installation. 9

10

# Home app configuration:

To add an accessory to your home:

1. Press Add Accessory, 2. Choose the accessory 3. Scan the eight-digit HomeKit code on the accessory or accessory documentation. Or enter the code manually.

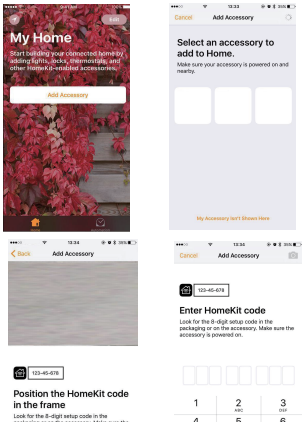

# Look for the 8-digit setup code in the packaging or on the accessory. Make sure the accessory is powered on.

To learn more about how to set up HomeKit device, please refer with the page below: https://support.apple.com/en-us/HT204893

# Home app configuration:

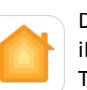

Download iOS 10 for your iPhone, iPad, or iPod touch. The Home app in iOS 10 lets you securely control any "Works with Apple HomeKit" accessory, You can also organize your accessories by room, manage multiple accessories at the same time. control your home with Siri, and more.

By using Apple HomeKit, you are able to easily control, monitor and schedule connected devices anytime from anywhere.

# HomeKit Smart Switch

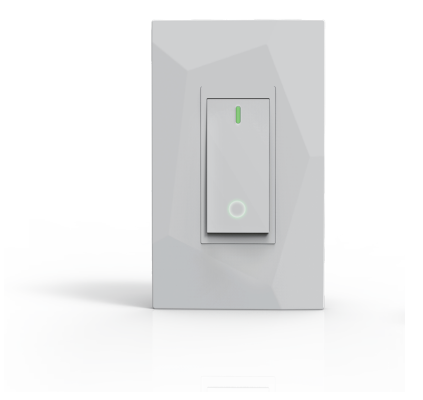

XL-9176 **QUICK GUIDE**